### HELP!!!! Resources for ODIN Libraries

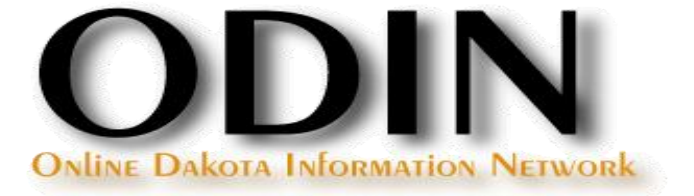

### **ODIN Website**

### The ODIN Website can be accessed at www.odin.nodak.edu

| http://www.odin.nodak.edu/                                                                             | P - C × J Online Dakota Information × 👘 🏠 🔅                                                                                                    |
|----------------------------------------------------------------------------------------------------|----------------------------------------------------------------------------------------------------|
| ODIN<br>Odine Delana Information Network                                                               | ABOUT ODD WEESTTE INFO                                                                                                    |
| <pre>{HOME} ODIN LIBRARIES DATABASES YOUR LIBRARY UND Chester Fritz Library (134.129.143.98)</pre>     | IFind Catalog       ODIN Classic Catalog         Search   By All Fields                                                                                |
| Login to the system           ODIN NEWS & EVENTS                                                       | Library University of North Dakota Chester Fritz Library 💽 Search                                                                                      |
| <ul> <li>bas been added</li> <li>Website Menu Change</li> <li>EBSCO H1N1 Database Available</li> </ul> | Library Highlights TutorND - Free Online Tutoring for ND residents TutorND offers FREE online tutoring and academic resources from Tutor.com for North |

### **ODIN Home - Login**

### First time login

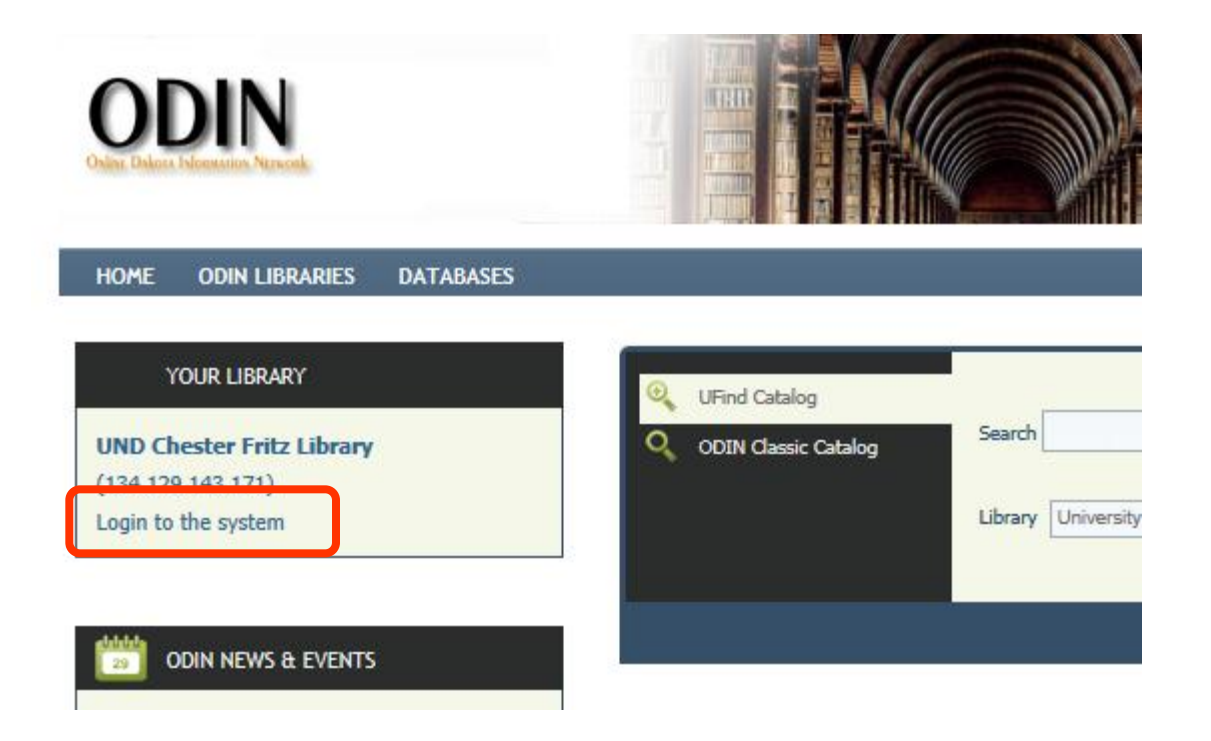

## **ODIN Home - Login**

### Initial login use barcode and password (usually last name)

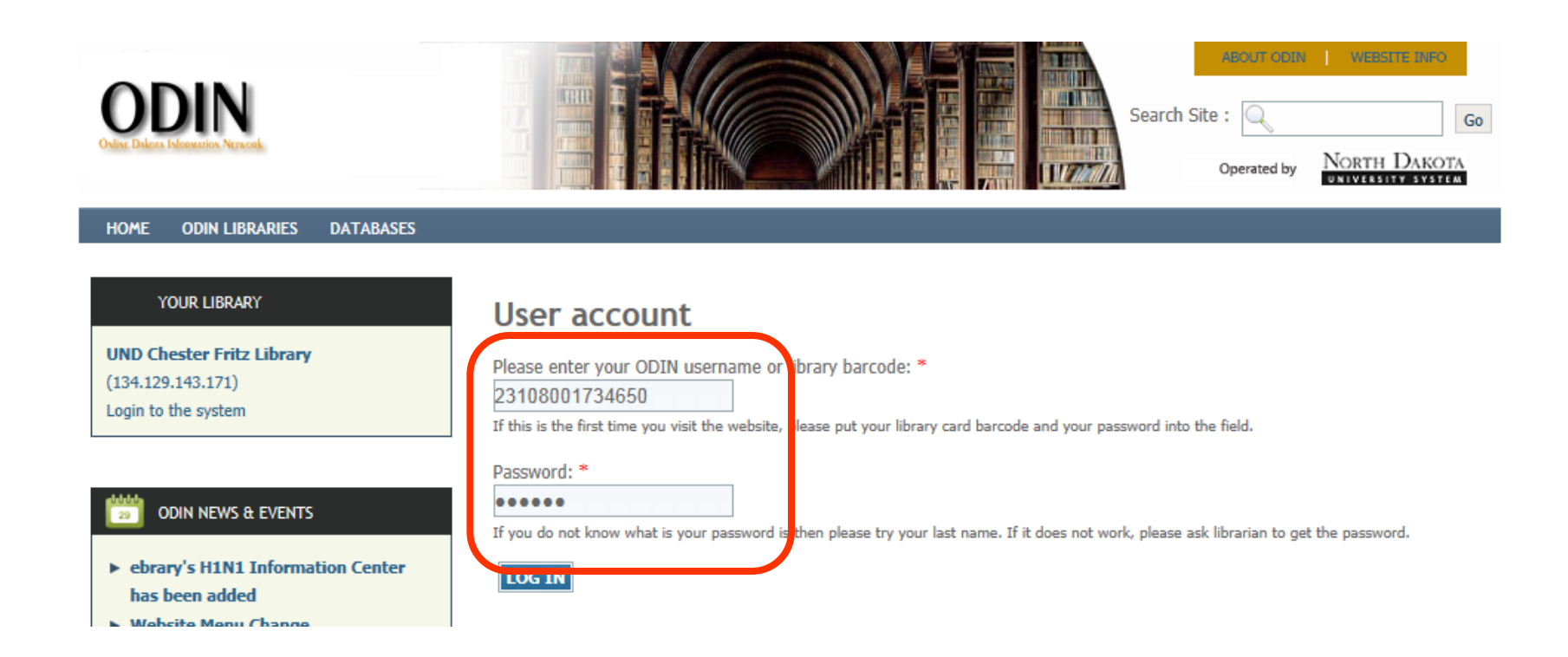

## **ODIN Home - Login**

### Login for the first time – prompts for making a new account

|                                                                                                    | Search Site : Operated by NORTH DAKOTA                                                                                                    |
|----------------------------------------------------------------------------------------------------|----------------------------------------------------------------------------------------------------|
| HOME ODIN LIBRARIES DATABASES                                                                                                    |                                                                                                    |
| YOUR LIBRARY                                                                                                    | Create New User Account                                                                                                    |
| (134.129.143.171)<br>Login to the system                                                                                                    | Please create your username and password for your convenience. You do not need to do this process again<br>when you login next time. For your next login, either type in username and password that you create now, or<br>type in barcode on your library card and barcode password(usually your last name) to login to the site.                                                                                              |
| ODIN NEWS & EVENTS<br>• ebrary's H1N1 Information Center<br>has been added<br>• Website Menu Change<br>• EBSCO H1N1 Database Available<br>• ODIN Web site update & changes<br>more | Account information Username: * Username: * Spaces are allowed; punctuation is not allowed except for periods, hyphens, and underscores. E-mail address: * LINDAALLBEE@YAHOO.C A valid e-mail address. All e-mails from the system will be sent to this address. The e-mail address is not made public and will only be used if you wish to receive a new password or wish to receive certain news or notifications by e-mail. |
| ODIN SERVICES                                                                                                    | Password: * Confirm password: * Provide a password for the new account in both fields. User Library Information                                                                                                    |
| Ufind Catalog<br>ODIN's Catalog<br>Open Source Project                                                                                                    | CREATE NEW ACCOUNT                                                                                                    |

Library staff can be granted special permissions in the system which allow them to see additional material.

| Osline Dekora Edonomios Nerwork.                                                                        |                                                                                               |                                                    |
|----------------------------------------------------------------------------------------------------|-----------------------------------------------------------------------------------------------|----------------------------------------------------|
| HOME LIBRARY STAFF ODIN LIBRARIES                                                                       | DATABASES                                                                                     |                                                    |
| YOUR LIBRARY<br>Jamestown College Library<br>(134.129.143.171)<br>My Account<br>My Library<br>Downloads | UFind Catalog         Q       ODIN Classic Catalog         Image: Search       Unified Search | Search By All<br>Library Jamestown College Library |
| <ul> <li>Posting My Library News/Events</li> <li>Log out from the system</li> </ul>                     | Library Highligh                                                                              | hts                                                |

Time for everyone to activate or undate their Library accounts! And durin

Additional options in Your Library box – my account as per normal user, but also my library, downloads, posting news.

| ODIN<br>Oster: Delette Information Network                                                                                                    | Search                                                                                                    |
|----------------------------------------------------------------------------------------------------|----------------------------------------------------------------------------------------------------|
| HOME     LIBRARY STAFF     ODIN LIBRARIES       YOUR LIBRARY       Jamestown College Library       (134.129.143.171)       My Account       My Library       Downloads | DATABASES          Image: Control of the search       UFind Catalog         Image: Control of the search       Search         Image: Control of the search       By All F         Image: Control of the search       Library         Image: Control of the search       Library |
| <ul> <li>Posting My Library News/Events</li> <li>Log out from the system</li> <li>MY FAVORITES</li> </ul>                                                              | Library Highlights                                                                                                    |

New Library Staff tab... initial page displays documents of general interest – SPs, enhancements

| ODIN<br>Other Dilons Monetation Network                                             | Search Site : Operated                                                    | d by North Dakota |
|-------------------------------------------------------------------------------------|---------------------------------------------------------------------------|-------------------|
| HOME {LIBRARY STAFF} DDIN LIBRARIES                                                 | DATABASES                                                                 |                   |
| YOUR LIBRARY<br>Jamestown College Library                                           | Library Staff                                                             |                   |
| (134.129.143.171)                                                                   | Soncise list of ELUNA 2010 Enhancement Requests                           | 72 KB             |
| <ul> <li>My Account</li> <li>My Library</li> </ul>                                  | Complete list of ELUNA 2010 Enhancement Requests with Ex Libris Responses | 468 KB            |
| Downloads                                                                           | DDIN Training Tools (7_7_2011).xls                                        | 78 KB             |
| <ul> <li>Posting My Library News/Events</li> <li>Log out from the system</li> </ul> | SP_3390-3488.txt                                                          | 100.63 KB         |
|                                                                                     | SP_3261_3389.doc Installed Mar 14, 2011                                   | 276.5 KB          |
|                                                                                     | SP3136-3260.docx Installed Nov 30, 2010                                   | 73.26 KB          |
| MY FAVORITES                                                                        | Dpdated ODIN Website.doc                                                  | 1.38 MB           |
| ADD TO MY FAVORITES                                                                 | Ufind Known Issues.xls (8_3_11)                                           | 53 KB             |

More importantly – left side contains Library Staff box – links to work groups, training pages, and other ODIN Administrative pages

### LIBRARY STAFF

- Work Groups
  - Acquisitions
  - Circulation
  - Cataloging
  - ► ILL
  - Public Catalog
  - Serials
  - Systems Librarian
- ► Training
  - ▶ Did you know ?
  - Acquisitions
  - Circulation
  - Cataloging
- ► ILL
- Serials
- Systems Librarian
- Web Meetings
- Advisory Council
- Status Reports
- ► Libraries and Directory
- Ufind Code Composer
- ► Help

### **ODIN Work Groups**

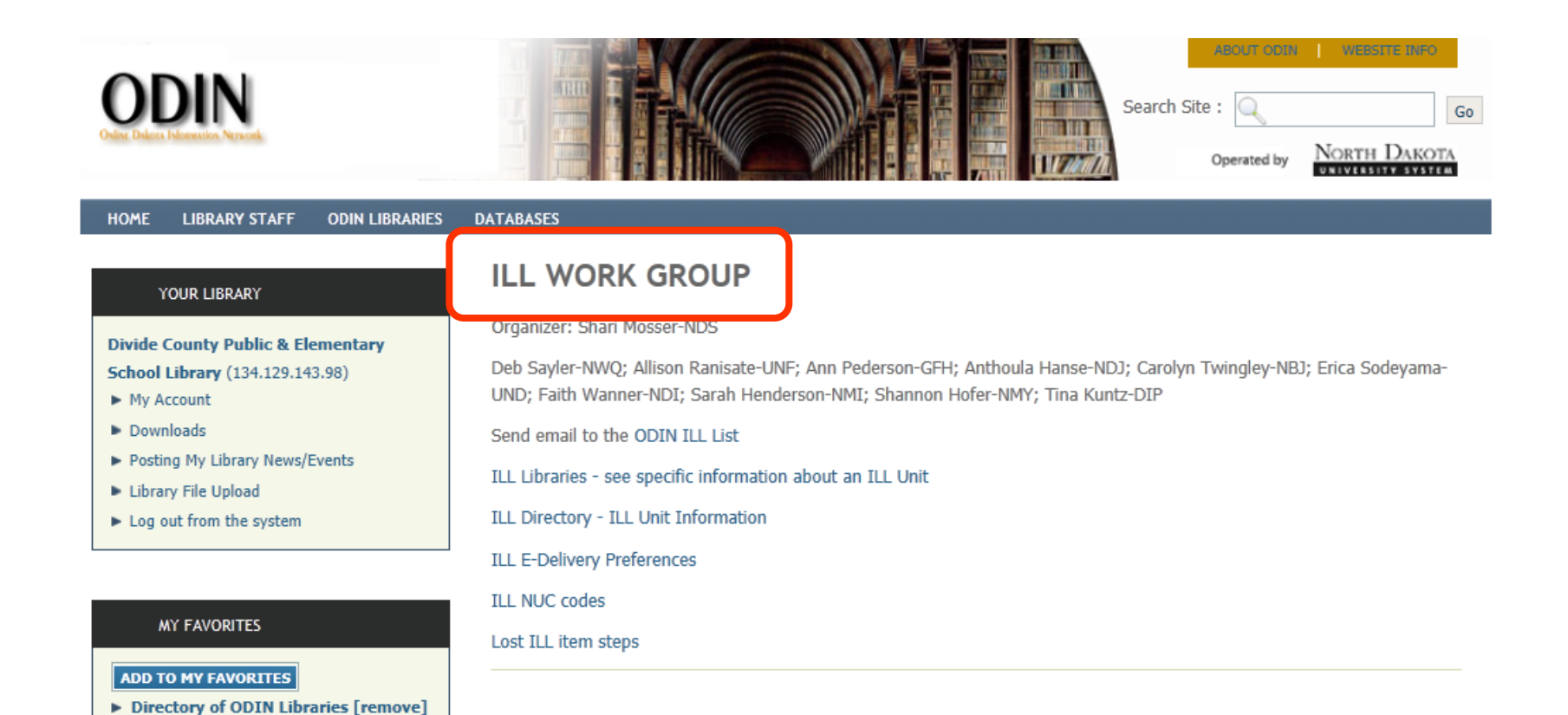

### **ODIN Did You Know?**

### HOME LIBRARY STAFF ODIN LIBRARIES DATABASES

### YOUR LIBRARY

Divide County Public & Elementary

- School Library (134.129.143.98)
- My Account
- Downloads
- Posting My Library News/Events
- Library File Upload
- Log out from the system

### MY FAVORITES

### ADD TO MY FAVORITES

Directory of ODIN Libraries [remove]

### LIBRARY STAFF

- Work Groups
  - Acquisitions
     Circulation
  - Cataloging
  - ► ILL
  - ► Public Catalog
  - Serials
- Systems Librarian
- ► Training
  - Did you know ?

### Did You Know ? : Topics

### C (11) | D (2) | G (3) | I (6) | S (14)

| Topics                                                                  | Last update       |
|-------------------------------------------------------------------------|-------------------|
| CATALOGING - Edit Text Menu - Remapping the Right Mouse Click           | March 30, 2011    |
| CATALOGING - Moving Item Records                                        | March 30, 2011    |
| CATALOGING - Offline Item Editing                                       | March 30, 2011    |
| CIRCULATION - ALEPH Level Patrons                                       | March 30, 2011    |
| CIRCULATION - Courtesy Notices                                          | March 30, 2011    |
| CIRCULATION - Custom Services that Assist in Working with Patron Blocks | March 30, 2011    |
| CIRCULATION - Emailing Notices                                          | March 30, 2011    |
| CIRCULATION - Loan Details                                              | March 30, 2011    |
| CIRCULATION - Patron Loads (PLIF)                                       | April 1, 2011     |
| CIRCULATION - Patron Loan Issues                                        | May 6, 2011       |
| CIRCULATION - Printing Patron Loan Lists                                | March 30, 2011    |
| DISCOVERY - Ufind Basic Searching                                       | March 30, 2011    |
| DISCOVERY - Ufind My Account                                            | March 30, 2011    |
| GENERAL - Ex Libris Customer Center                                     | April 29, 2011    |
| GENERAL - ODIN Website: My Favorites                                    | March 30, 2011    |
| GENERAL - Submitting sNOW Help Desk Tickets                             | December 13, 2011 |
| INTERLIBRARY LOAN - Archiving ILL Requests                              | November 14, 2011 |
| INTERLIBRARY LOAN - Locate in Progress                                  | March 30, 2011    |
| INTERLIBRARY LOAN - Mediated Lending Requests                           | March 30, 2011    |
| INTERLIBRARY LOAN - Messages                                            | March 30, 2011    |
| INTERLIBRARY LOAN - OCLC Direct Request Process                         | February 29, 2012 |

## **ODIN Training Pages**

# 3 sections: ODIN created, library created and Ex Libris created

| ODIN<br>Oter Daler Inference                                                                                                    | Search Site : Operated by NORTH DAKOTA                                                                                                    |
|----------------------------------------------------------------------------------------------------|----------------------------------------------------------------------------------------------------|
| HOME LIBRARY STAFF ODIN LIBRARIES                                                                                                    | DATABASES                                                                                                    |
| YOUR LIBRARY<br>Jamestown College Library<br>(134.129.143.171)<br>• My Account<br>• My Library<br>• Downloads<br>• Posting My Library News/Events<br>• Log out from the system<br>MY FAVORITES<br>• Directory of ODIN Libraries [remove] | Sorials         ODIN Created         ODIN Created File         Op Check-In         Op Custom Services - Acquisitions and Serials (6_4_10)         Op Custom Services - Brief list for Acquisitions and Serials (6_4_10)         OD ODIN Label Printing - UMDPrint         Op Prediction Patterns         Op Subscription Records         Oversion 20 New Features (5_20_10) |
| LIBRARY STAFF  Work Groups Acquisitions Circulation Cataloging ILL Public Catalog Serials Serials Systems Librarian Training                                                                                                    | Links:<br>Version 20 New Features - Recorded Session (click Enter on the participant pop-up page that displays) Library Created Links: Serials Work Group Page Exlibris Exlibris: Aleph Version 20 Release Notes                                                                                                    |

## **ODIN Training Pages**

Each training page contains three links at the bottom of each Screen - ExL Customer Center, Begin a customer support session and Submit a Help Desk Ticket.

> link: Ex Libris Customer Center

- 8 Begin a Customer Support Session
- Submit an ODIN Help Desk Ticket

### **Ex Libris Customer Center**

The Customer Center allows you to see all Ex Libris Documentation, as well as provides access to EL Commons

|                                                                                                    | • 🛛   |
|----------------------------------------------------------------------------------------------------|-------|
| 🧭 http://customercenter.exlibrisgroup.com/_layouts/netwise/exlibrislogi 🔎 - C 🗙 🎯 Sign In 🗙 👘                                                        | ) ☆ 😳 |
| Working together to empower your library                                                                                                    |       |
| Please enter your institutional user name and password.<br>(You may use either your Documentation Portal login or new Customer Center login details) |       |
| User name:                                                                                                    | E     |
| Password:                                                                                                    |       |
| Password field is case sensitive                                                                                                    |       |
| Remember me on this computer                                                                                                    |       |
| Sign In                                                                                                    |       |
| Forgot Password?<br>If you need any help, please contact customer.center@exilonsgroup.com                                                            |       |
|                                                                                                    |       |

### **Ex Libris Customer Center**

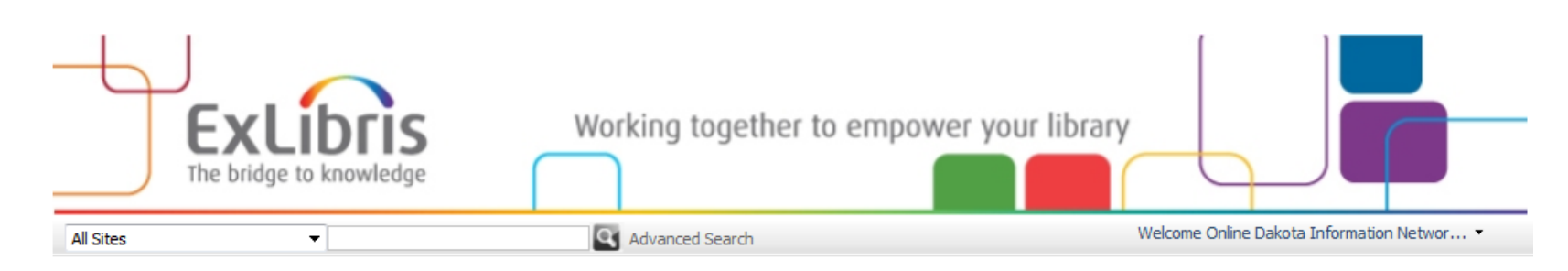

| Ex Libris News                                                                                                    | eService                                                                                                    | EL Commons                                                                                                    |
|----------------------------------------------------------------------------------------------------|----------------------------------------------------------------------------------------------------|----------------------------------------------------------------------------------------------------|
| Ex Libris Releases Aleph Version 21<br>Primo Central Index to Provide Full-Text Search<br>in Renowned HathiTrust Collection | <ul> <li>JBoss Vulnerability Oct 22,2011</li> <li>Aleph20 fix Sep 21,2011</li> <li>Publish To All - eService new feature Apr 11,2011</li> </ul> | <ul> <li>EL Commons Upgrade Jul 17,2011</li> <li>Next Developer Meets Developer gathering:<br/>March 9-10, 2011 Jan 13,2011</li> </ul> |
| Ex Libris Web Site                                                                                                    | Read More > eService                                                                                                    | Read More > EL Commons                                                                                                    |
| Regional News                                                                                                    | Documentation Center                                                                                                    | Learning Center                                                                                                    |

- Upgrade Express 20.01 to 21.01 User Guide.pdf Mar 07,2012
- revision\_info\_ver3\_and\_ver4.pdf Mar 06,2012

Ex Libris Cocktail Event – Melbourne Aquarium,

ANZREG Seminar - Talking to each other - our

systems, our community, Friday 10th February

Europe

N. America

Thursday 9 February, 2012, 6:30pm -

8:30pm Dec 13,2011

2012 Dec 13 2011

APAC

SFX Target Configuration Guide.pdf Mar 05,2012

Documentation Center

- New ARC 3.0 Lesson Jan 25,2012
- New UStat Cost Usage Training Jan 25,2012
- Three New DigiTool 3.3 Lessons Aug 16,2011

### Read More >

Learning Center

### **Ex Libris Documentation Center**

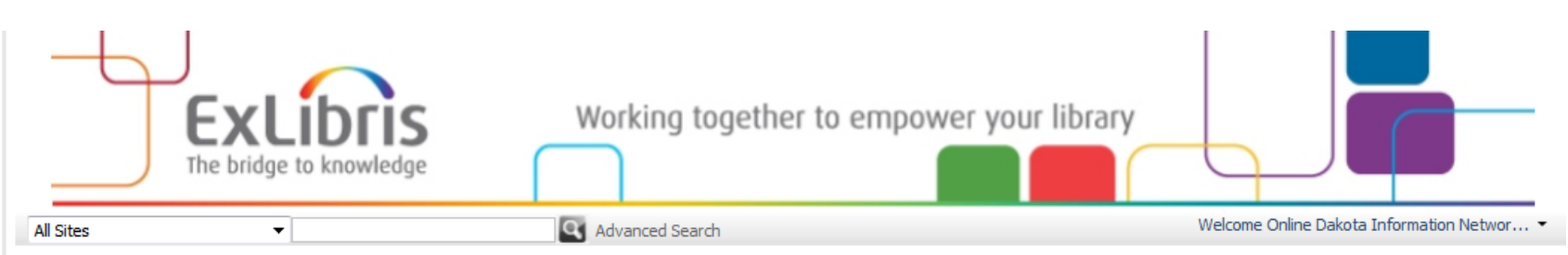

Home > Documentation Center > Ex Libris Documentation Center

View All Site Content Site Hierarchy

| EX LIDRIS Documentation Cente | Ex | Libris | Documentation | Center |
|-------------------------------|----|--------|---------------|--------|
|-------------------------------|----|--------|---------------|--------|

| Ex Libris Documentation Center | Actions | ; <b>▼</b>                                    | View: Custom view  |
|--------------------------------|---------|-----------------------------------------------|--------------------|
|                                | Туре    | Name                                          | Modified           |
|                                |         | Aleph                                         | 1/25/2011 12:17 PM |
|                                |         | Conference and Seminars                       | 5/19/2011 2:21 PM  |
|                                |         | Cross-Product                                 | 1/25/2011 12:17 PM |
|                                |         | DigiTool                                      | 1/25/2011 12:17 PM |
|                                |         | General                                       | 1/25/2011 12:17 PM |
|                                |         | MetaLib                                       | 1/25/2011 12:17 PM |
|                                |         | Primo Central                                 | 1/25/2011 12:17 PM |
|                                |         | SFX                                           | 1/25/2011 12:17 PM |
|                                |         | UStat                                         | 1/25/2011 12:17 PM |
|                                | 7       | Structure updates in the Documentation Center | 1/26/2012 11:38 AM |
|                                |         |                                               |                    |

### **EL Commons**

### EL Commons provides a more user-driven forum

|                       | <b>rg</b> /display/wiki/Home    | ク・ Ċ × 🔣 Home - Wiki - EL Commons ×     | ☆ ☆ 4                               |
|-----------------------|---------------------------------|-----------------------------------------|-------------------------------------|
|                       | ons                             |                                         | Hello Linda Allbee <u>(Log Out)</u> |
| , wiki                |                                 |                                         | Click here for EL Commons CodeShare |
| You are here: EL Comm | nons > <u>Wiki</u>              |                                         | Go                                  |
| My Area View Edit     | Aleph Voyager Primo MetaLib SFX | bX Verde Rosetta DigiTool Cross Product | RSS feed builder                    |
| 🚱 <u>Home</u>         | 4                               |                                         |                                     |
|                       |                                 |                                         |                                     |
|                       | Aleph                           | Voyager                                 | Primo                               |
|                       | MetaLib                         | SEX                                     | hX                                  |
|                       | metocio                         | 317                                     | UN                                  |
|                       | Verde                           | Rosetta                                 | DiaiTool                            |
|                       |                                 |                                         | - give a                            |
|                       |                                 | Cross Product                           |                                     |
|                       |                                 |                                         |                                     |
|                       |                                 | izelu 🚵                                 |                                     |
|                       | -                               |                                         |                                     |
|                       | lerr                            | ns of Use   Privacy Policy   Contact    |                                     |

### **ODIN Help Desk Tickets**

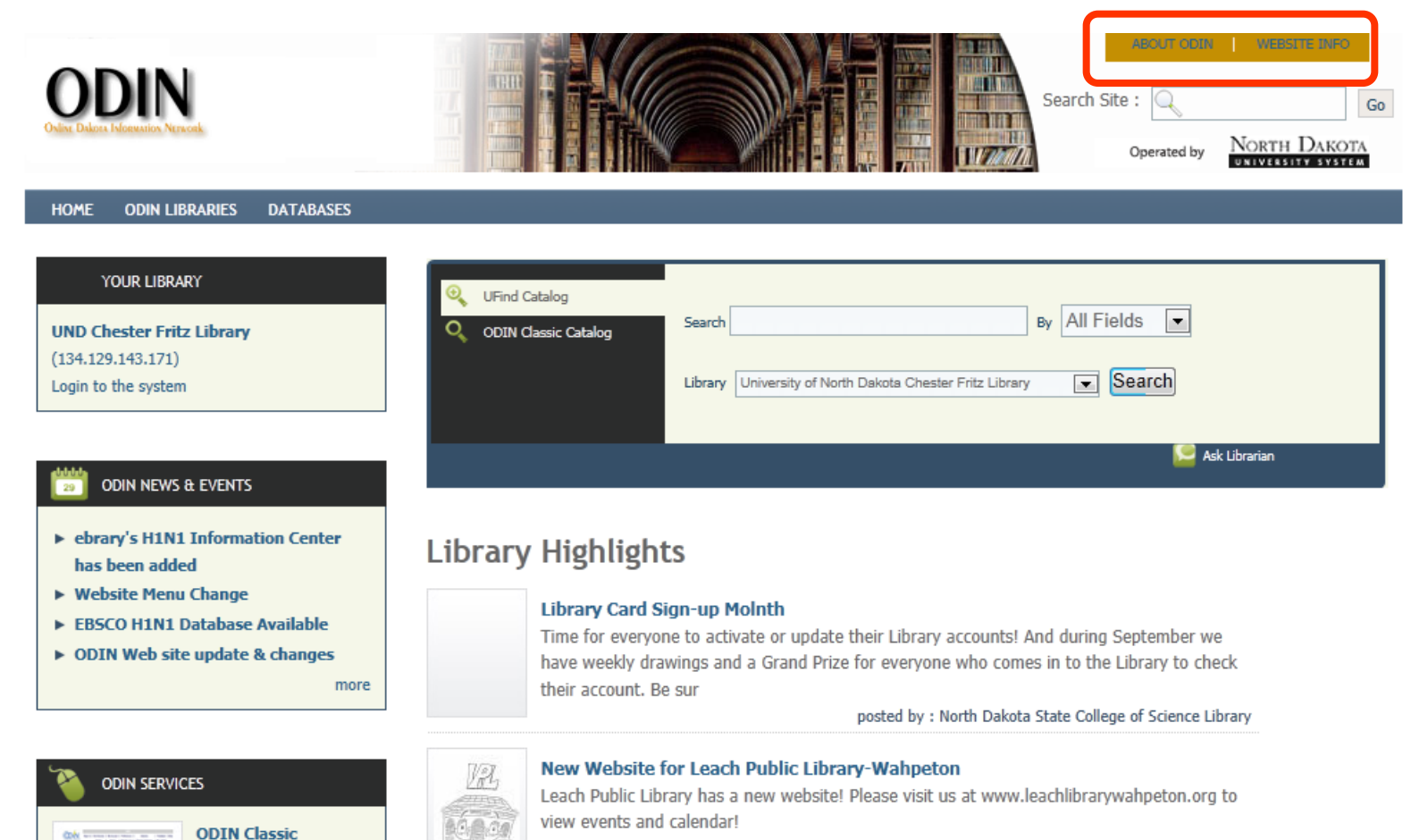

posted by : Leach Public Library - Wahpeton

New Website for NDSCS

Catalog ODIN's Catalog

Current Upgrade-Ver.20

-.....

### **ODIN Help Desk Tickets**

| ODIN<br>Order Delore Delorestics Nervork                                                                                             | ABOUT ODM VEBSTE INFO                                                                                                    |
|----------------------------------------------------------------------------------------------------|----------------------------------------------------------------------------------------------------|
|                                                                                                    | Operated by NORTH DAKOTA                                                                                                    |
| HOME ODIN LIBRARIES DATABASES                                                                                                    |                                                                                                    |
| YOUR LIBRARY                                                                                                    | ODIN Help Desk Ticket                                                                                                    |
| UND Chester Fritz Library<br>(134.129.143.98)<br>Login to the system                                                                 | Use this form to submit an ODIN ticket to ODIN Office staff.<br>All fields are required except for additional emails & attachments.<br>If you experiences difficulties with this page, please call ODIN at 701-777-6346. |
| <ul> <li>ODIN NEWS &amp; EVENTS</li> <li>ebrary's H1N1 Information Center<br/>has been added</li> <li>Website Menu Change</li> </ul> | First Name: * Last Name: * Contact Email: *                                                                                                    |
| <ul> <li>EBSCO H1N1 Database Available</li> <li>ODIN Web site update &amp; changes</li> </ul>                                        | Phone Number: *                                                                                                    |

### **ODIN Help – Questions?**

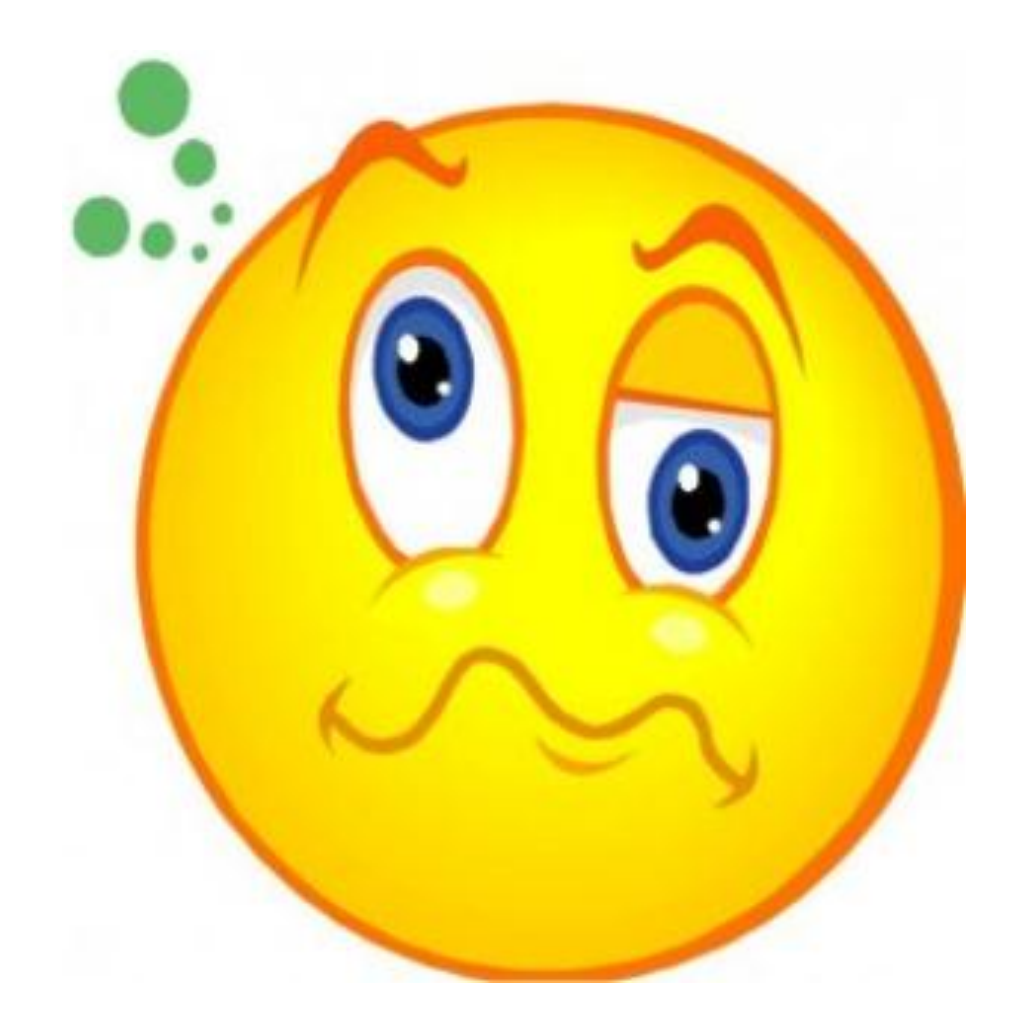